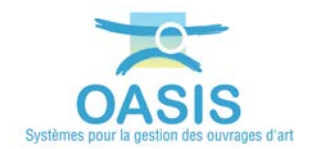

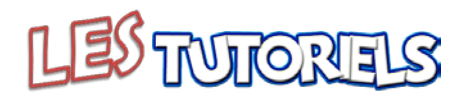

# Création d'actions à réaliser sur les éléments défectueux

| OBJEC | TIFS                                                                      | 1  |
|-------|---------------------------------------------------------------------------|----|
| 1.    | SELECTIONNER LES OUVRAGES CONCERNES                                       | 1  |
| 1.1   | AFFICHER LES OUVRAGES                                                     |    |
| 1.2   | AFFICHER LE DETAIL DE LA VISITE DU SECTEUR 1                              | 5  |
| 1.3   | AFFICHER LE DETAIL DE LA VISITE DU SECTEUR 2                              | 9  |
| 2.    | IDENTIFIER LES ELEMENTS NECESSITANT UNE MAINTENANCE                       | 13 |
| 3.    | ETABLIR UNE LISTE D'ACTIONS A REALISER SUR LES ELEMENTS                   |    |
| 3.1   | IDENTIFIER LES ELEMENTS DONT LES NOTES INDIQUENT UN BESOIN EN MAINTENANCE |    |
| 3.2   | CREER UNE LISTE D'ACTIONS A REALISER SUR CES ELEMENTS                     | 20 |
| 3.3   | IDENTIFIER LES ACTIONS A REALISER                                         |    |

#### **Objectifs**

Exploiter la connaissance des éléments défectueux relevés sur le terrain pour calculer des listes d'actions à réaliser.

Par exemple, la liste d'actions à réaliser sur les éléments défectueux de secteurs fluviaux par partie d'ouvrage.

## 1. Sélectionner les ouvrages concernés

- Se référer au besoin à l'aide en ligne d'OASIS-WEB
  - Lancez OASIS-WEB :

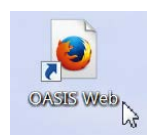

o A partir du bureau de votre ordinateur.

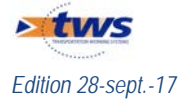

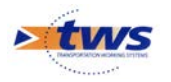

- Et identifiez-vous avec login et mot de passe :

| Demanue u | dentification | _ |
|-----------|---------------|---|
| Login     |               |   |
| Password  |               |   |
|           |               |   |

## 1.1 Afficher les ouvrages

► Afficher les secteurs dont la dernière visite date de 2016 et plus, et créer le favori associé

- Affichez les ponts dont la dernière visite date de 2016 et plus :
  - Utilisez le bouton <Recherche> :

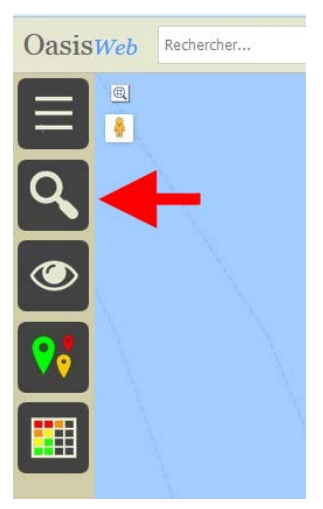

• Choisissez d'afficher les Sections de voie fluviale :

| 0.000                 |   |
|-----------------------|---|
| Ecluse                | • |
| Omp                   | • |
| Pont                  | • |
| Section voie fluviale | - |
| at the                |   |

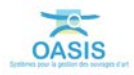

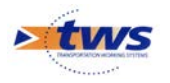

 Utilisez la recherche prédéfinie sur le nombre de jours passés depuis la récupération des visites OKAPI :

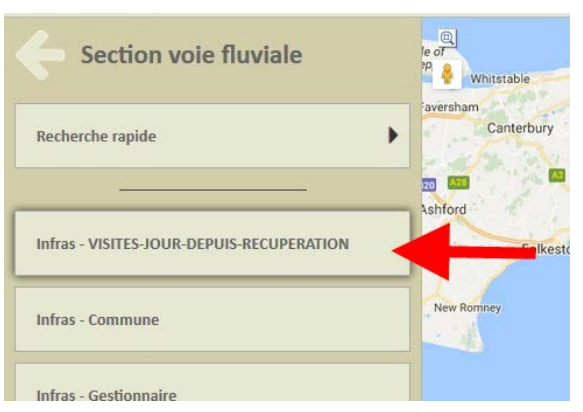

• Recherchez les secteurs dont les visites ont été récupérées depuis 30 jours au plus :

| VISITES- | IOUR-DEPUIS-RECUPERATION | N inf. ou égal | 1   |
|----------|--------------------------|----------------|-----|
| Plage 30 |                          |                |     |
| -        | Ok                       | Annuler        | 200 |

• Les 2 secteurs fluviaux concernés sont affichés dans la fenêtre de visualisation :

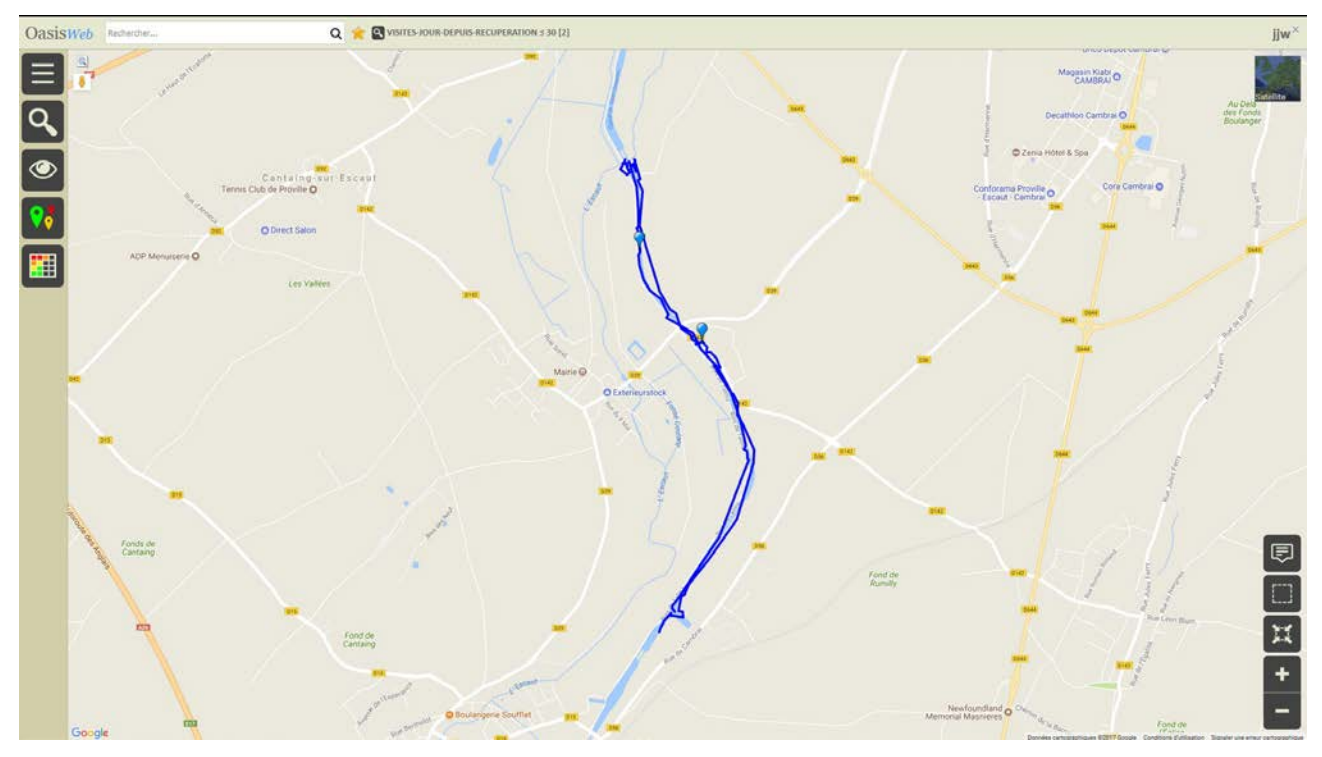

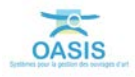

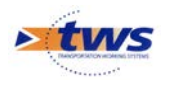

- Créez le favori associé :
  - Utilisez le bouton [Outils] :

| Ξ        |  |
|----------|--|
| ٩,       |  |
| ۲        |  |
| <b>?</b> |  |
|          |  |

• Et parmi ceux disponibles, choisissez l'outil [Favoris] :

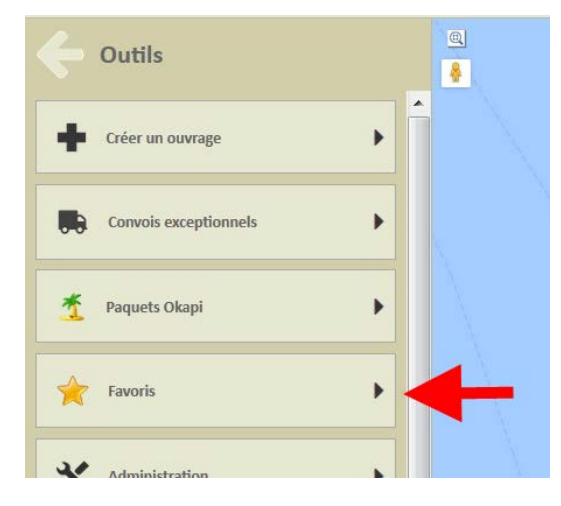

- Ce qui vous donnera accès à la fonction de création d'un favori.
- Vous donnerez un nom à ce favori :

| Nom de favori                |         |  |
|------------------------------|---------|--|
| Deux secteurs talma noyelles |         |  |
| Ok                           | Annuler |  |

En procédant ainsi, vous pourrez à tout moment réafficher ces ouvrages :
o Vous utiliserez le bouton de choix d'un favori :

| OasisWeb | Rechercher | ۹ 🖈 |
|----------|------------|-----|
|          |            | 1   |
| Q        |            |     |

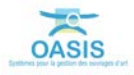

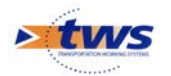

#### • Et le choisirez dans la liste des favoris disponibles :

|                              |                 | C |
|------------------------------|-----------------|---|
| Nom                          | Түре            |   |
| Deux secteurs talma noyelles | Infrastructures |   |
| Quesnoy                      | Infrastructures |   |
| Segment 1060                 | Infrastructures |   |

# 1.2 Afficher le détail de la visite du secteur 1

- Califie of Lace Califie of Lace Califi
- Les 2 secteurs fluviaux de votre favori sont affichés dans la fenêtre de visualisation :

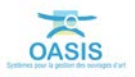

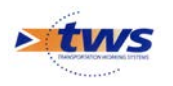

- Editez le premier secteur :
  - Pointez-le sur la carte :

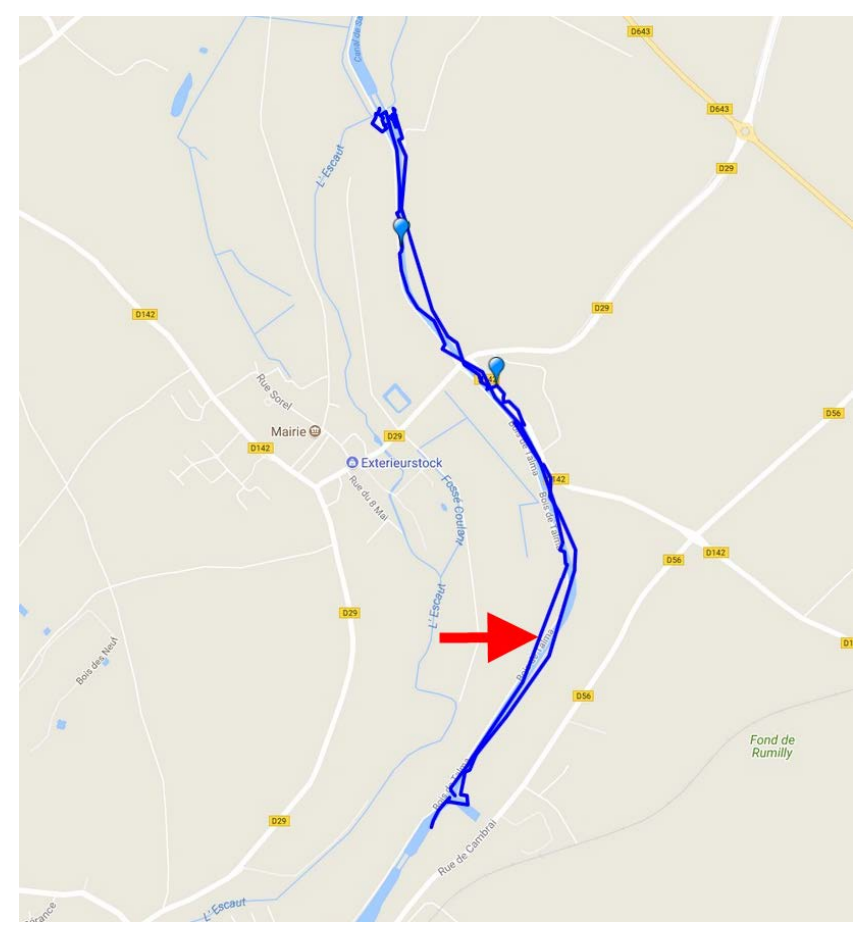

o Pour l'éditer dans le panneau latéral :

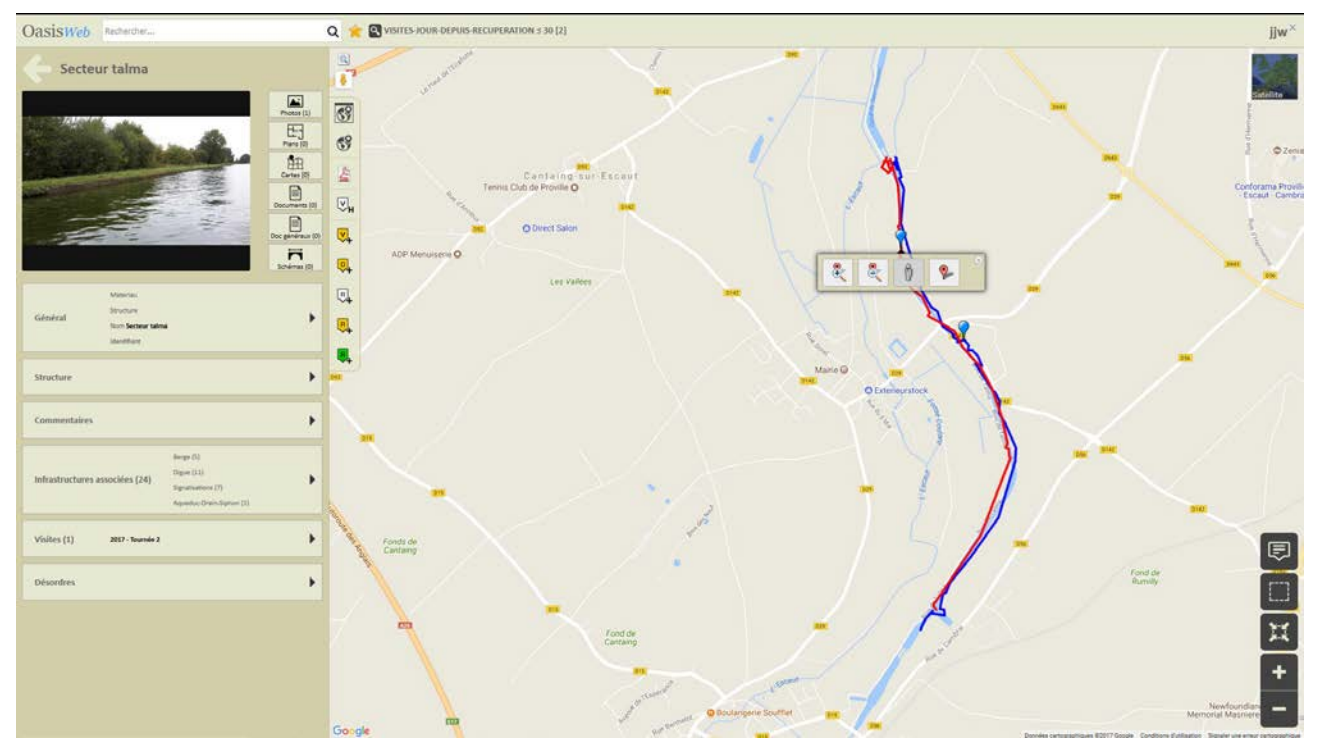

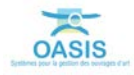

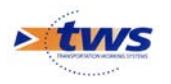

- Editez le détail de la visite réalisée :
  - Ouvrez le panneau [Visites] :

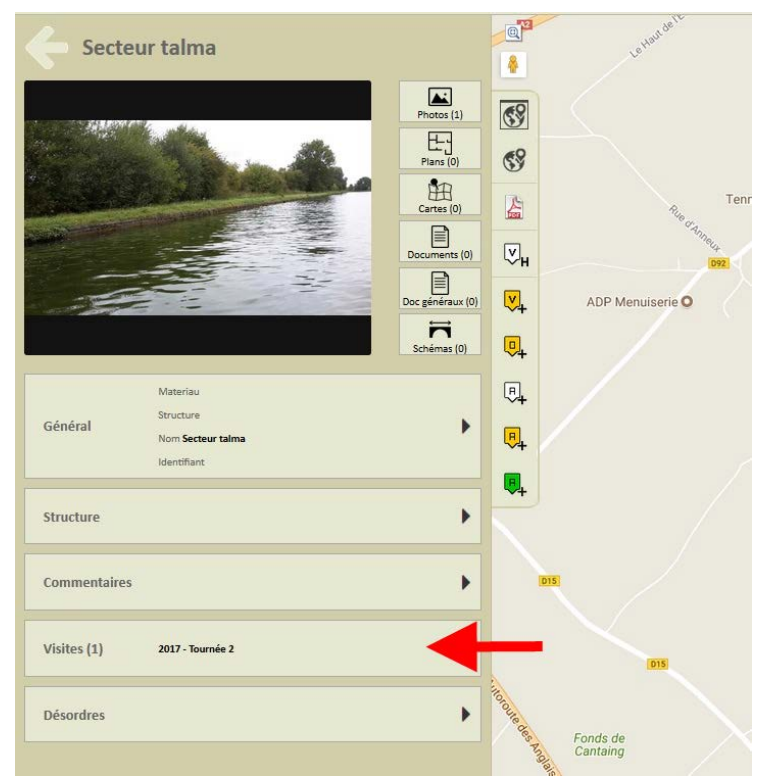

• Puis éditez la visite :

| OasisWeb                | Rechercher | ۹ 🌟 ۱          | Deux secteur |
|-------------------------|------------|----------------|--------------|
| Visite                  | S          | @ <sup>3</sup> | Lett         |
| 07/09/2017<br>Tournée 2 |            | Terminée       |              |
|                         |            | 69             |              |
|                         |            | <b>A</b>       |              |

- Affichez ensuite les photos de la visite :
  - o La visite éditée :

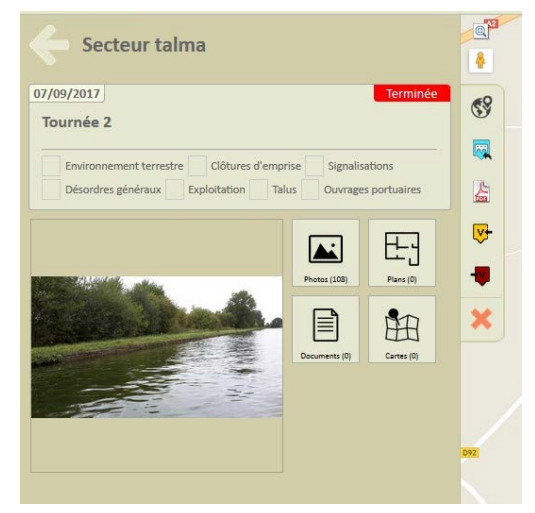

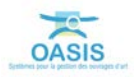

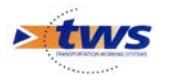

o Ouvrez le panneau Photos :

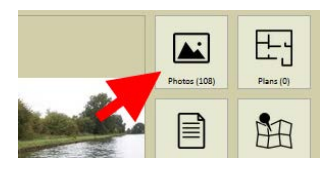

• Pour lister les photos associées à la visite :

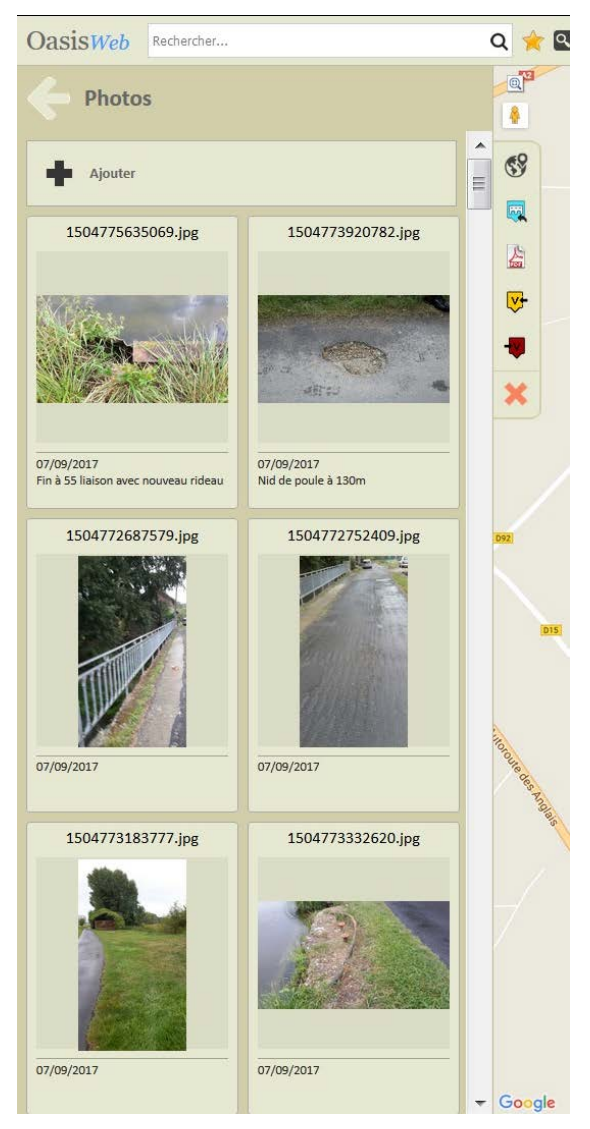

- Affichez le détail d'une photo :
  - Cliquez dans la photo :

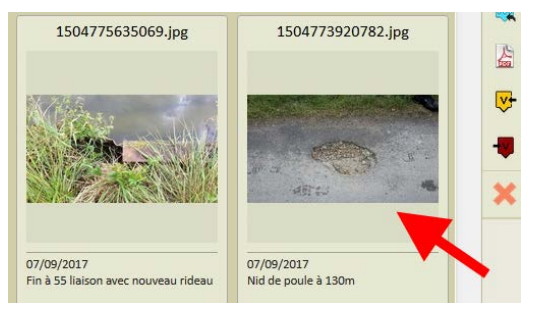

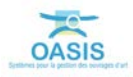

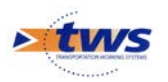

o Pour l'éditer :

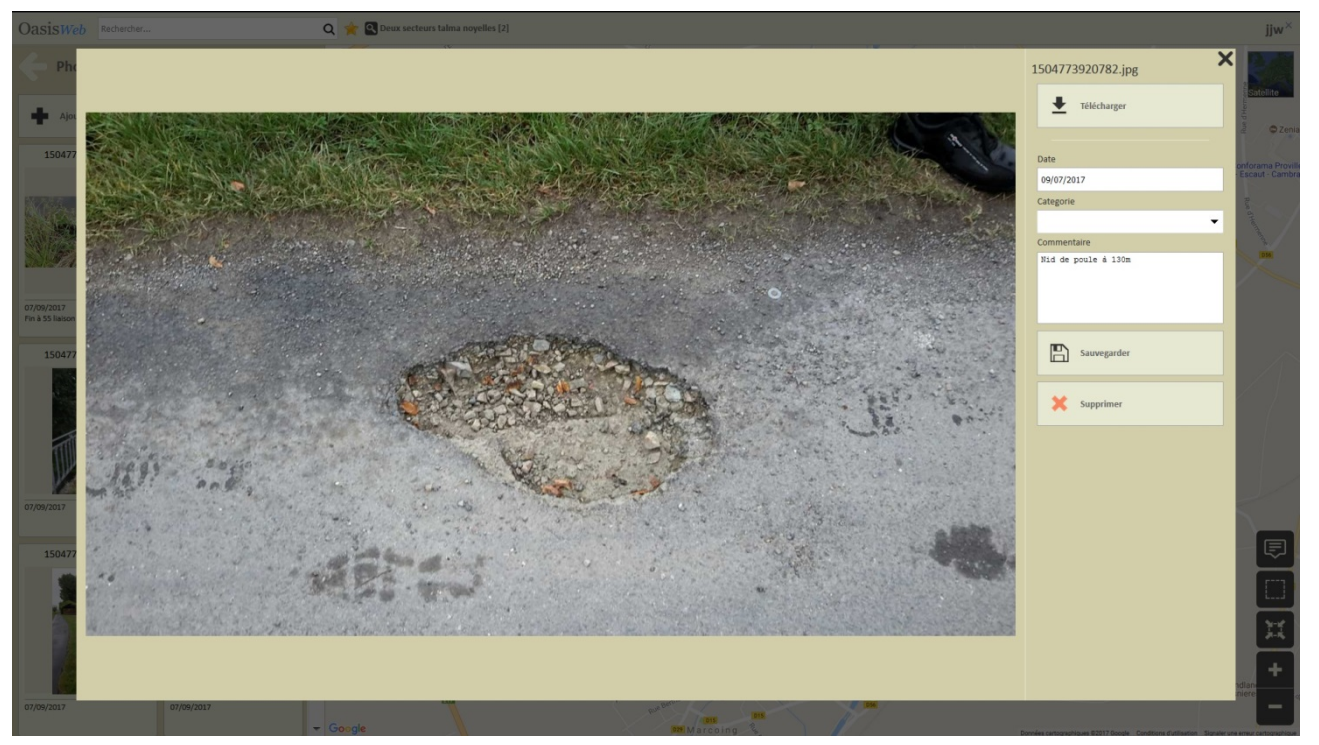

# 1.3 Afficher le détail de la visite du secteur 2

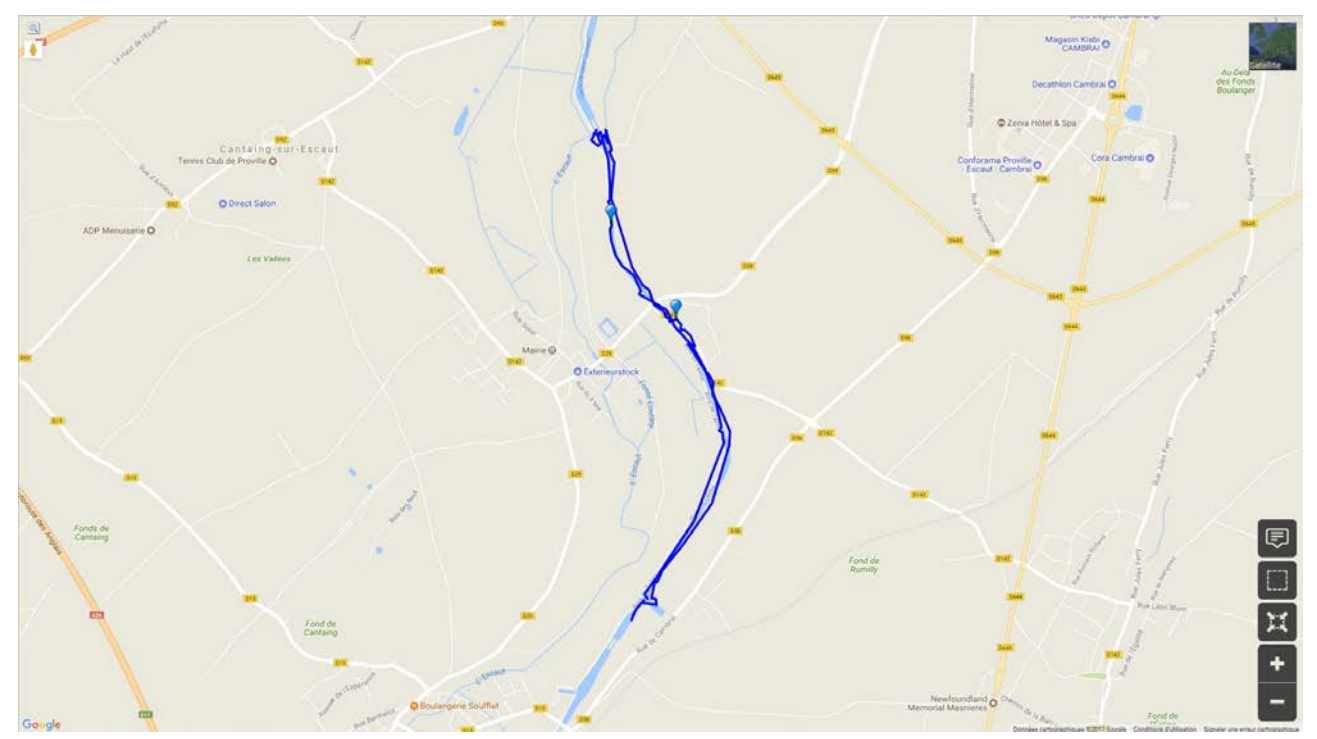

- Les 2 secteurs fluviaux de votre favori sont affichés dans la fenêtre de visualisation :

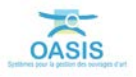

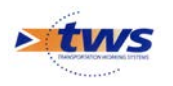

- Editez le premier secteur :
  - Pointez-le sur la carte :

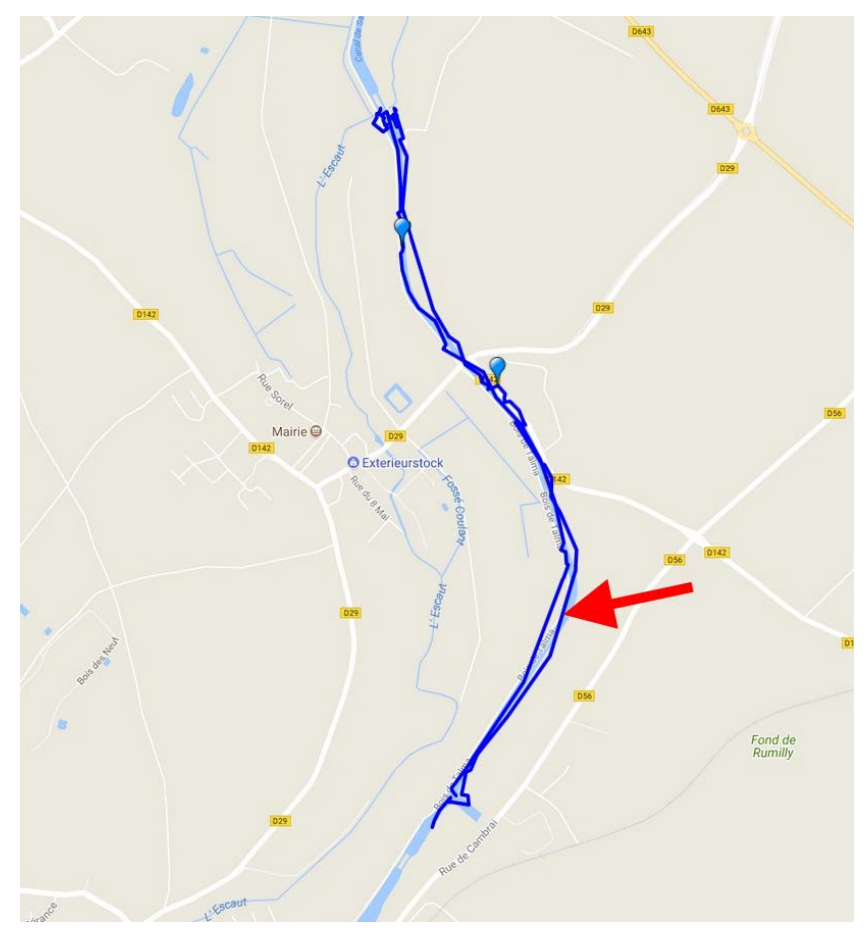

• Pour l'éditer dans le panneau latéral :

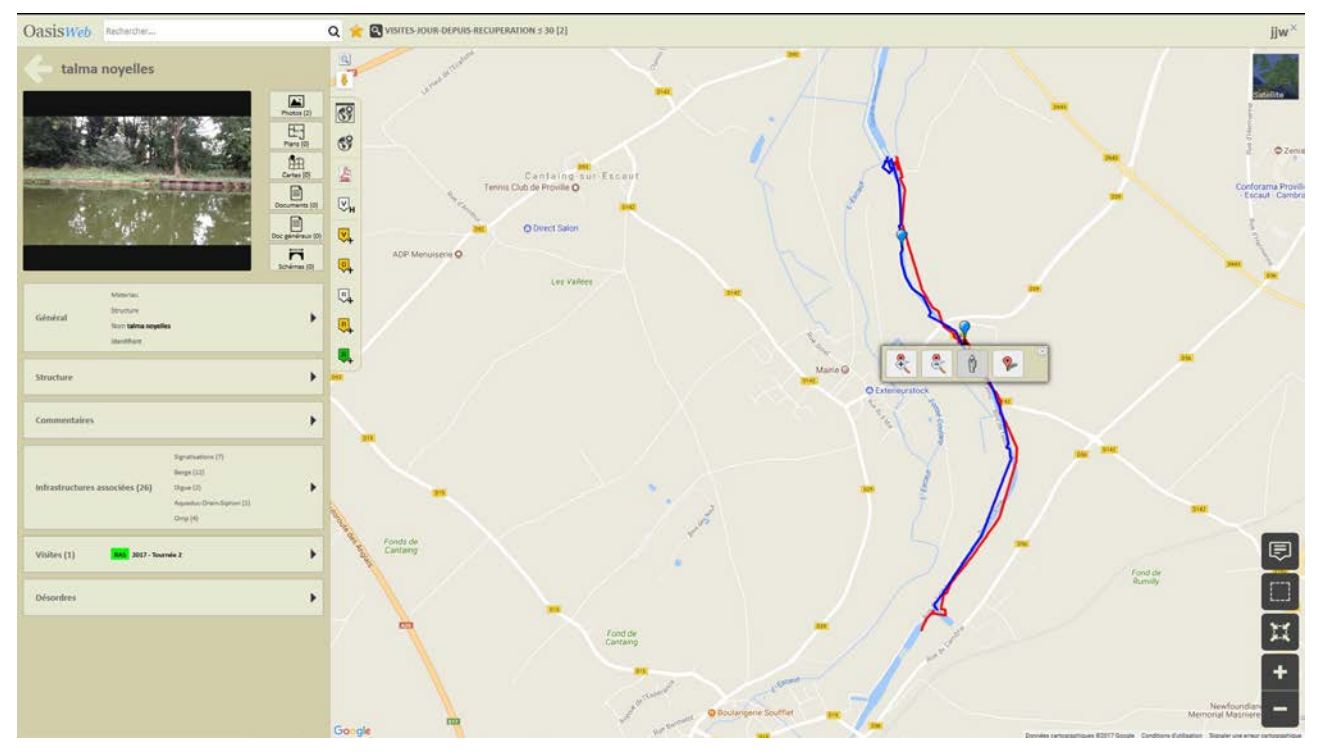

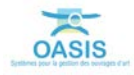

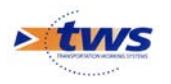

- Editez le détail de la visite réalisée :
  - Ouvrez le panneau [Visites] :

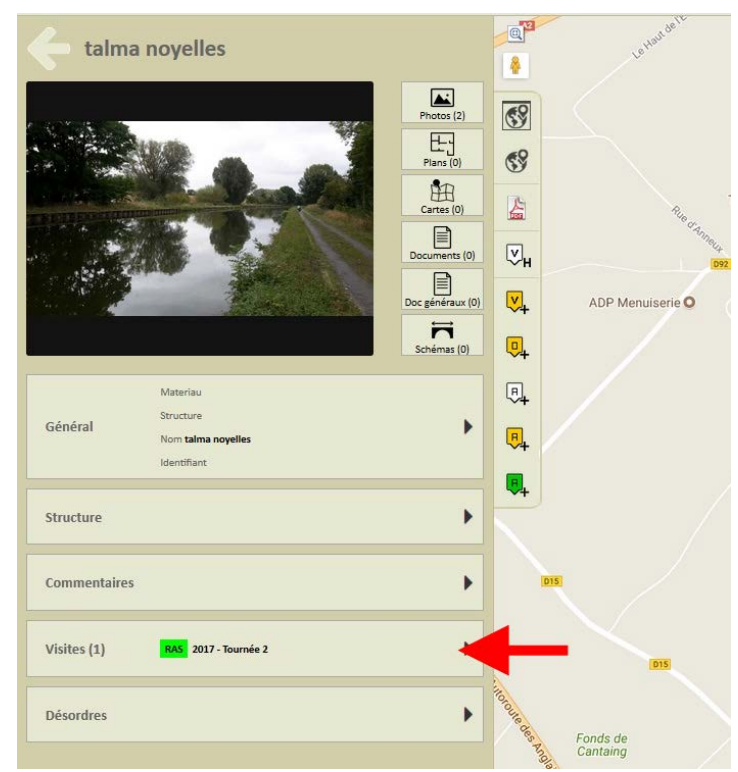

• Puis éditez la visite :

| OasisWeb                | Rechercher                  | ۹ 🚖            | C Deux secteurs |
|-------------------------|-----------------------------|----------------|-----------------|
| Visite                  | S                           | @ <b>1</b>     | Le Hau          |
| 06/09/2017<br>Tournée 2 |                             | Terminée       | $\leq$          |
| RAS Signalisation       | s CR Exploitation RAS Talus | C <sup>9</sup> |                 |
|                         |                             |                |                 |

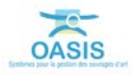

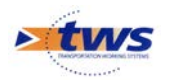

- Affichez ensuite les photos de la visite :
  - o La visite éditée :

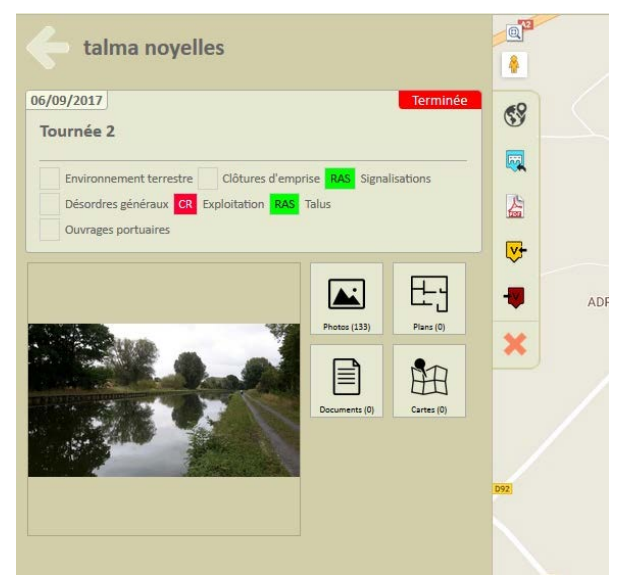

o Ouvrez le panneau Photos, pour lister les photos associées à la visite :

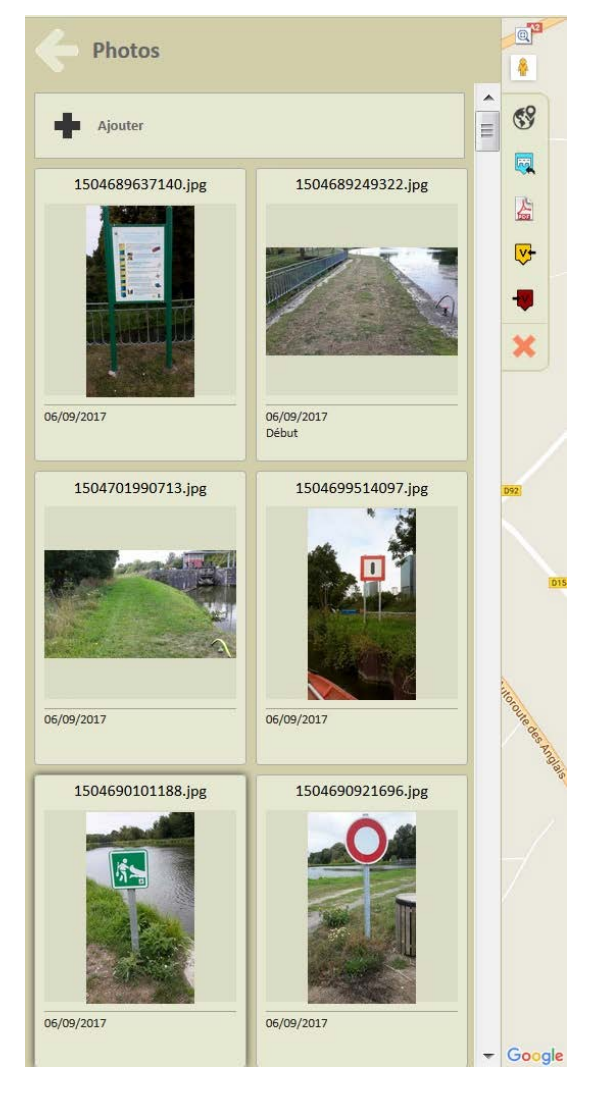

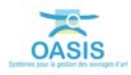

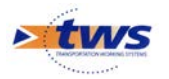

Affichez le détail d'une photo :

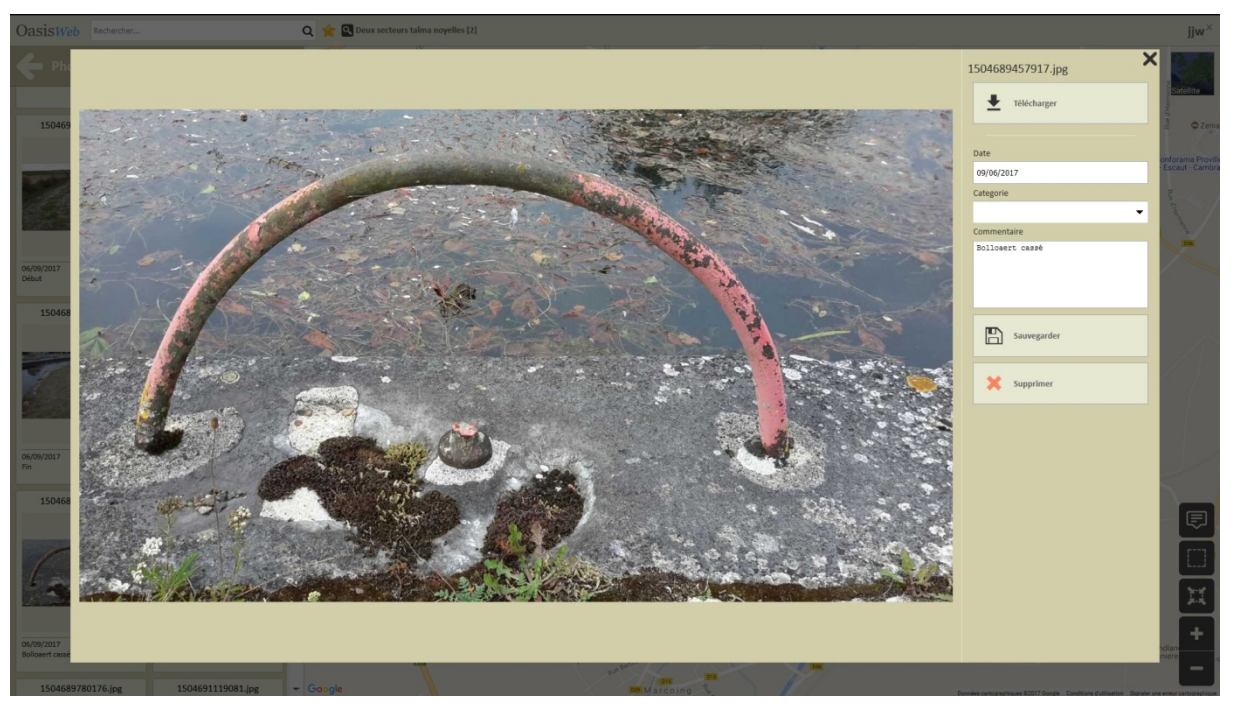

# 2. I dentifier les éléments défectueux

- Pour afficher les éléments relevés lors des visites, changez de Vue :
  - Utilisez le bouton [Vue] :

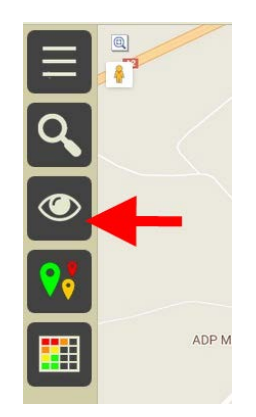

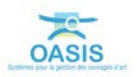

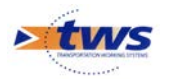

• Et choisissez la vue [Eléments] :

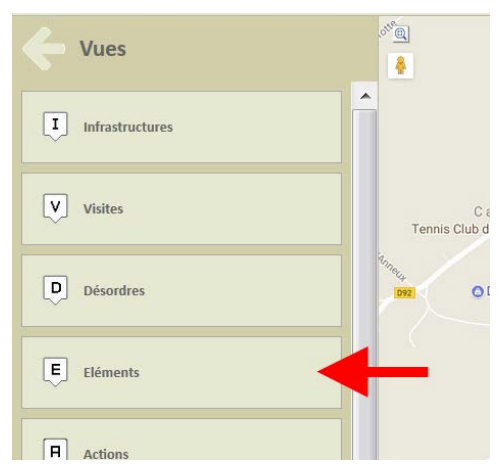

 Les 91 éléments relevés lors des visites sont affichés dans la fenêtre de visualisation :

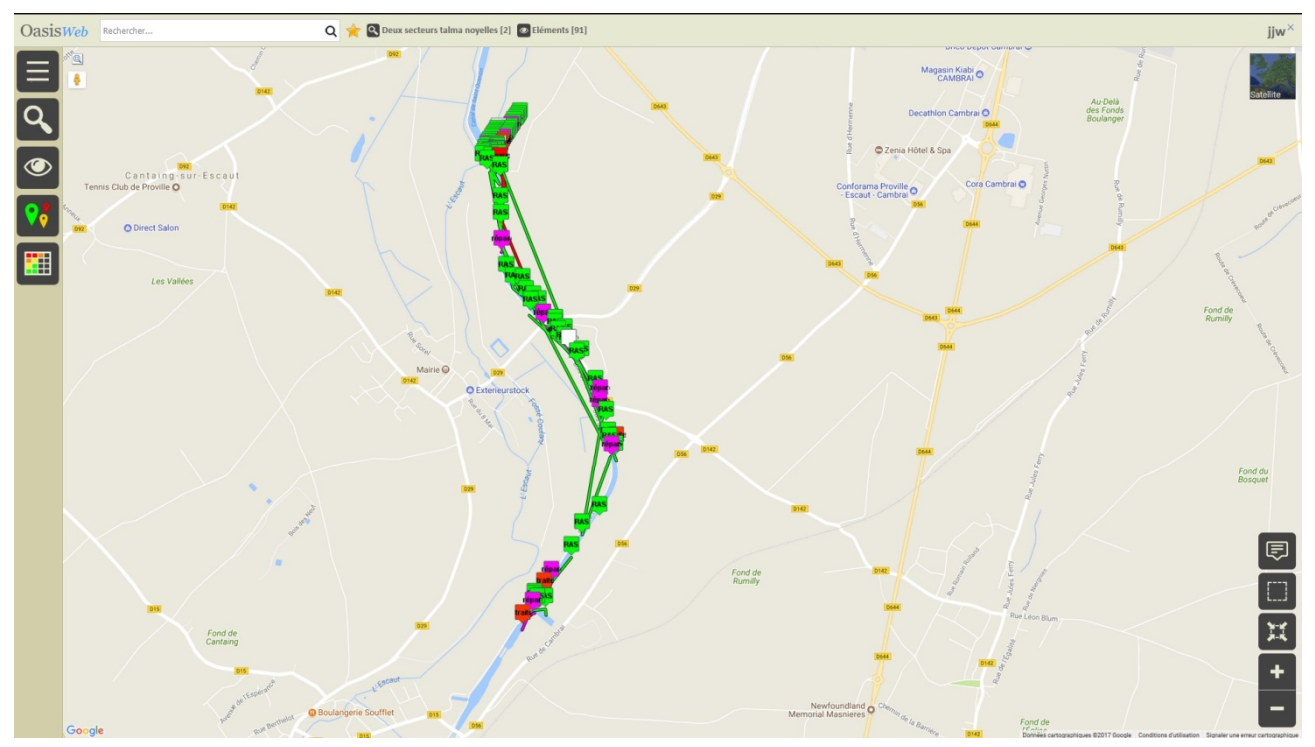

- Pour mieux apprécier les éléments relevés, affichez-les par catégorie :
  - Utilisez le bouton [Thématique] :

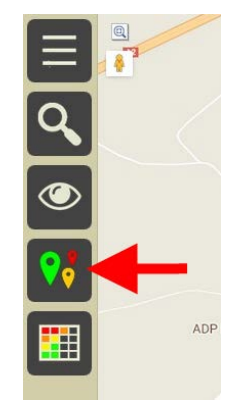

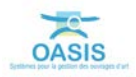

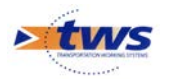

• Et choisissez la thématique [Catégorie] :

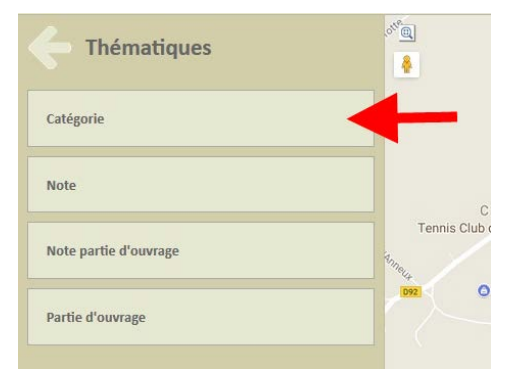

• Les 91 éléments sont réaffichés par catégorie :

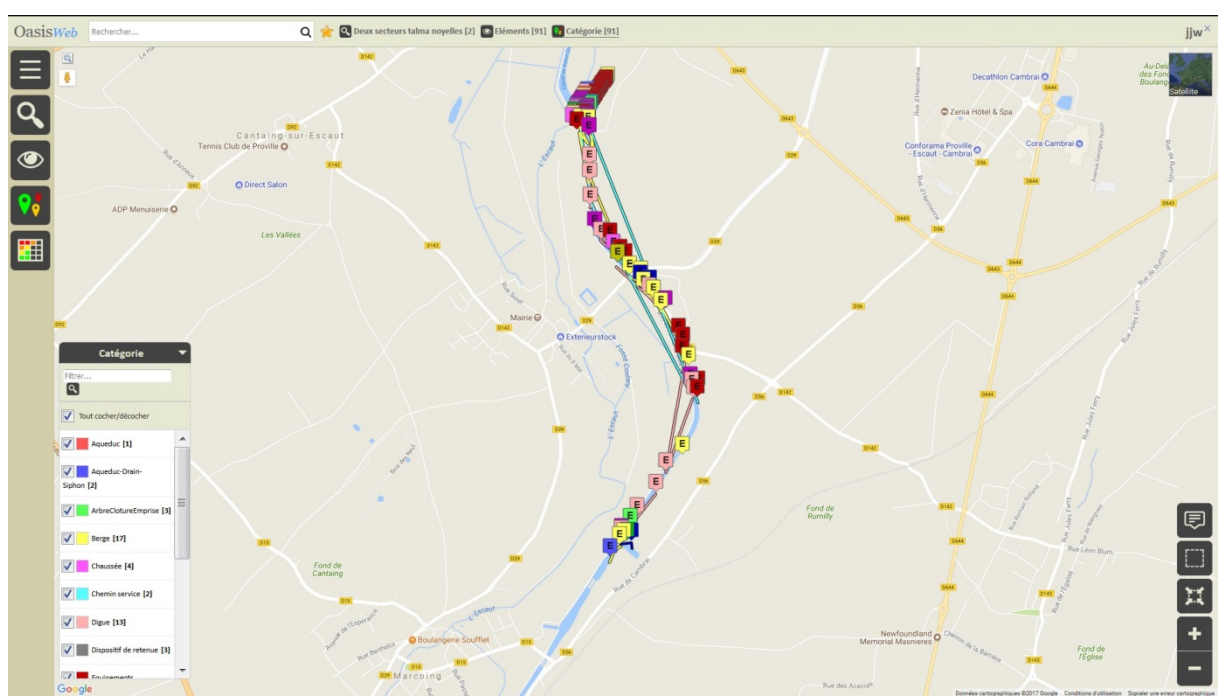

Puis, affichez-les par note :
0 Utilisez le bouton [Thématique] :

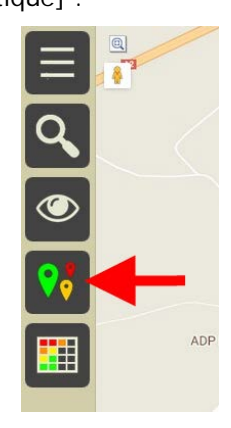

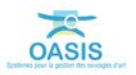

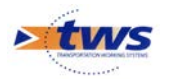

• Et choisissez la thématique [Note] :

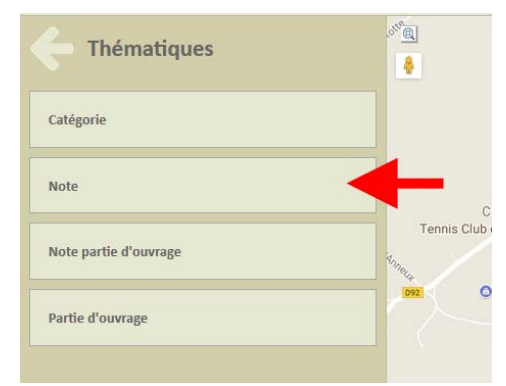

o Les 91 éléments sont réaffichés par note :

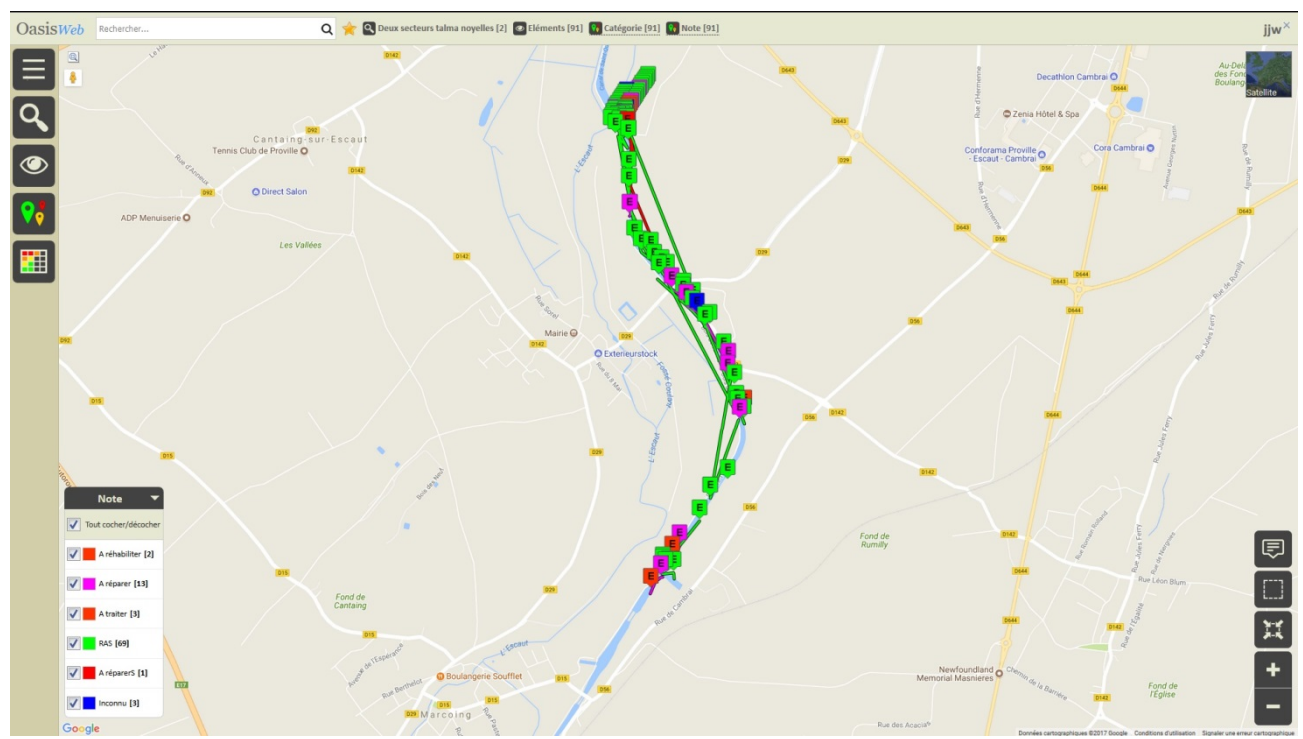

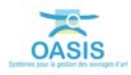

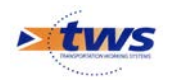

## 3. Etablir une liste d'actions à réaliser sur les éléments

► Identifier les éléments dont les notes indiquent un besoin en maintenance et créer une liste d'actions à réaliser :

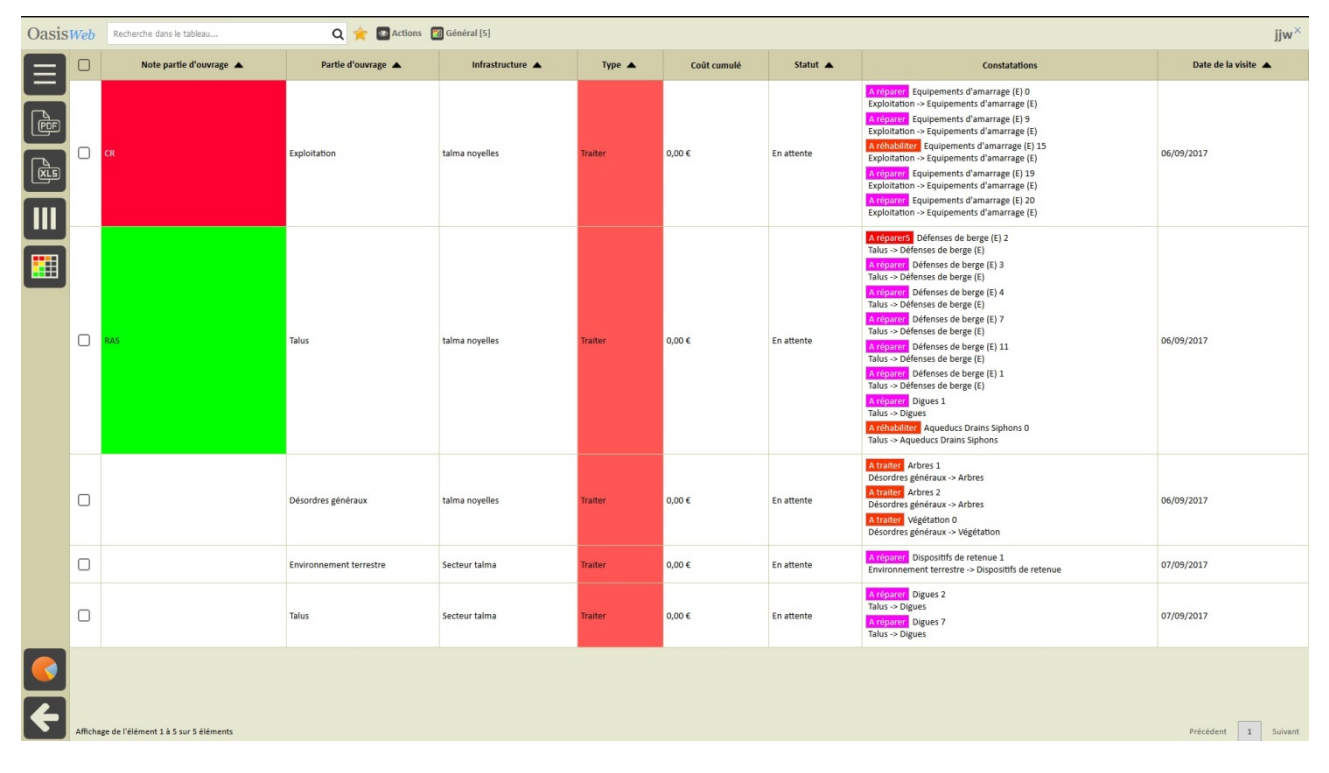

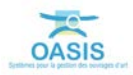

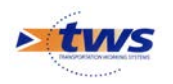

## 3.1 I dentifier les éléments dont les notes indiquent un besoin en maintenance

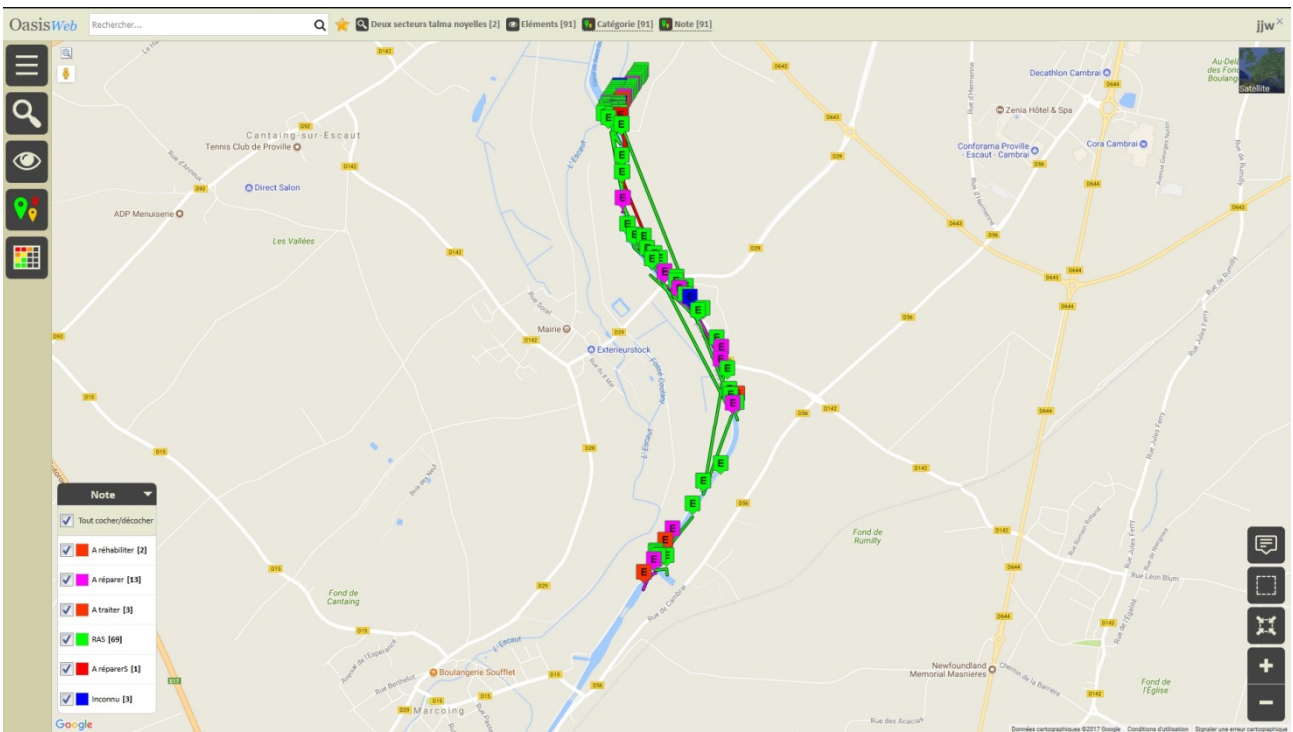

Les 91 éléments visités sont affichés par note :

Supprimez de cet ensemble les éléments ne nécessitant pas d'actions de maintenance :
Décochez les notations à ne pas retenir :

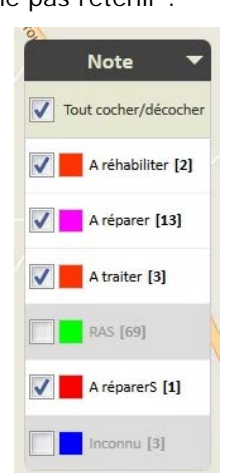

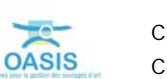

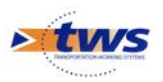

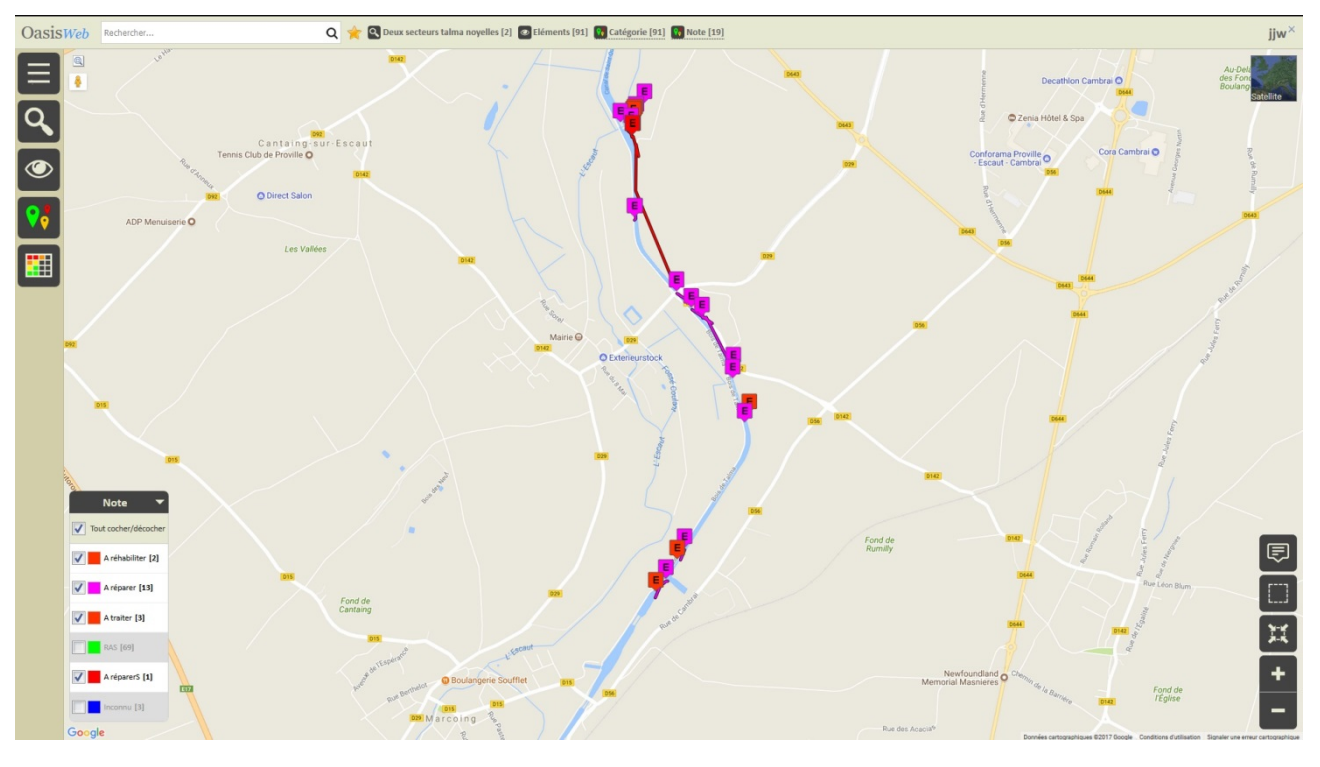

o Seuls 19 éléments nécessitent une maintenance :

- Affichez-les dans un tableau paramétrable :
  - Utilisez le bouton [Tableau] :

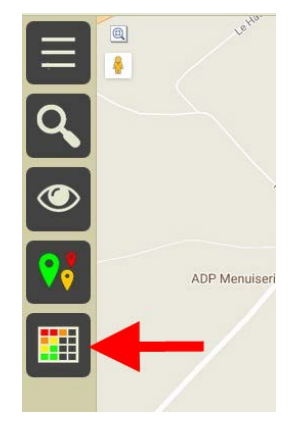

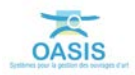

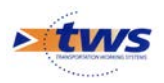

| Oasis | Web    | Recherche dar      | ns le tableau           | Q 🊖 🖸 Eléments           | 📓 Général [19]                |                  |                         |                                                   |                  | jjw×       |
|-------|--------|--------------------|-------------------------|--------------------------|-------------------------------|------------------|-------------------------|---------------------------------------------------|------------------|------------|
|       |        | Note 🔺             | Partie d'ouvrage 🔺      | Catégorie 🔺              | Elément 🔺                     | Infrastructure 🔺 | Note partie d'ouvrage 🔺 | Emplacement                                       | Type de visite 🔺 | Date 🔺     |
| _     |        | A traiter          | Désordres généraux      | ArbreClotureEmprise      | Arbres 1                      | talma noyelles   |                         | Désordres généraux -> Arbres                      | Tournée 2        | 06/09/2017 |
| L.    |        | A traiter          | Désordres généraux      | ArbreClotureEmprise      | Arbres 2                      | talma noyelles   |                         | Désordres généraux -> Arbres                      | Tournée 2        | 06/09/2017 |
|       |        | A traiter          | Désordres généraux      | VegetationClotureEmprise | Végétation 0                  | talma noyelles   |                         | Désordres généraux -> Végétation                  | Tournée 2        | 06/09/2017 |
|       |        | A réhabiliter      | Exploitation            | Equipements d'amarrage   | Equipements d'amarrage (E) 15 | talma noyelles   | CR                      | Exploitation -> Equipements d'amarrage (E)        | Tournée 2        | 06/09/2017 |
|       |        | A réhabiliter      | Talus                   | Aqueduc-Drain-Siphon     | Aqueducs Drains Siphons 0     | talma noyelles   | RAS                     | Talus -> Aqueducs Drains Siphons                  | Tournée 2        | 06/09/2017 |
|       |        | A réparer          | Environnement terrestre | Dispositif de retenue    | Dispositifs de retenue 1      | Secteur talma    |                         | Environnement terrestre -> Dispositifs de retenue | Tournée 2        | 07/09/2017 |
|       |        | A réparer          | Exploitation            | Equipements d'amarrage   | Equipements d'amarrage (E) 0  | talma noyelles   | CR                      | Exploitation -> Equipements d'amarrage (E)        | Tournée 2        | 06/09/2017 |
|       |        | A réparer          | Exploitation            | Equipements d'amarrage   | Equipements d'amarrage (E) 9  | talma noyelles   | CR                      | Exploitation -> Equipements d'amarrage (E)        | Tournée 2        | 06/09/2017 |
|       |        | A réparer          | Exploitation            | Equipements d'amarrage   | Equipements d'amarrage (E) 19 | talma noyelles   | CR                      | Exploitation -> Equipements d'amarrage (E)        | Tournée 2        | 06/09/2017 |
|       |        | A réparer          | Exploitation            | Equipements d'amarrage   | Equipements d'amarrage (E) 20 | talma noyelles   | CR                      | Exploitation -> Equipements d'amarrage (E)        | Tournée 2        | 06/09/2017 |
|       |        | A réparer          | Talus                   | Berge                    | Défenses de berge (E) 1       | talma noyelles   | RAS                     | Talus -> Défenses de berge (E)                    | Tournée 2        | 06/09/2017 |
|       |        | A réparerS         | Talus                   | Berge                    | Défenses de berge (E) 2       | talma noyelles   | RAS                     | Talus -> Défenses de berge (E)                    | Tournée 2        | 06/09/2017 |
|       |        |                    | Talus                   | Berge                    | Défenses de berge (E) 3       | talma noyelles   | RAS                     | Talus -> Défenses de berge (E)                    | Tournée 2        | 06/09/2017 |
|       |        |                    | Talus                   | Berge                    | Défenses de berge (E) 4       | talma noyelles   | RAS                     | Talus -> Défenses de berge (E)                    | Tournée 2        | 06/09/2017 |
|       |        |                    | Talus                   | Berge                    | Défenses de berge (E) 7       | talma noyelles   | RAS                     | Talus -> Défenses de berge (E)                    | Tournée 2        | 06/09/2017 |
|       |        | A réparer          | Talus                   | Berge                    | Défenses de berge (E) 11      | talma noyelles   | RAS                     | Talus -> Défenses de berge (E)                    | Tournée 2        | 06/09/2017 |
|       |        | A réparer          | Talus                   | Digue                    | Digues 1                      | talma noyelles   | RAS                     | Talus -> Digues                                   | Tournée 2        | 06/09/2017 |
|       |        | A réparer          | Talus                   | Digue                    | Digues 2                      | Secteur talma    |                         | Talus -> Digues                                   | Tournée 2        | 07/09/2017 |
|       |        | A réparer          | Talus                   | Digue                    | Digues 7                      | Secteur talma    |                         | Talus -> Digues                                   | Tournée 2        | 07/09/2017 |
|       |        |                    |                         |                          |                               |                  |                         |                                                   |                  |            |
| €     | Affich | age de l'élément 1 | à 19 sur 19 éléments    |                          |                               |                  |                         |                                                   | Précédent        | 1 Suivant  |
|       |        |                    |                         |                          |                               |                  |                         |                                                   |                  |            |

o Les 19 éléments retenus sont listés dans un tableau paramétrable :

### 3.2 Créer une liste d'actions à réaliser sur ces éléments

 Les 19 éléments nécessitant une intervention de maintenance sont listés dans un tableau paramétrable :

| Oasis    | ASISWeb Recherche dara le tablezu Q 🌟 🖬 Eléments 📓 cénéral [19] |                    |                         |                          |                               |                  | jjw×                    |                                                   |                  |            |
|----------|-----------------------------------------------------------------|--------------------|-------------------------|--------------------------|-------------------------------|------------------|-------------------------|---------------------------------------------------|------------------|------------|
|          |                                                                 | Note 🔺             | Partie d'ouvrage 🔺      | Catégorie 🔺              | Elément 🔺                     | Infrastructure 🔺 | Note partie d'ouvrage 🔺 | Emplacement                                       | Type de visite 🔺 | Date 🔺     |
| _        |                                                                 | A traiter          | Désordres généraux      | ArbreClotureEmprise      | Arbres 1                      | talma noyelles   |                         | Désordres généraux -> Arbres                      | Tournée 2        | 06/09/2017 |
|          |                                                                 | A traiter          | Désordres généraux      | ArbreClotureEmprise      | Arbres 2                      | talma noyelles   |                         | Désordres généraux -> Arbres                      | Tournée 2        | 06/09/2017 |
| لي       |                                                                 | A traiter          | Désordres généraux      | VegetationClotureEmprise | Végétation 0                  | talma noyelles   |                         | Désordres généraux -> Végétation                  | Tournée 2        | 06/09/2017 |
|          |                                                                 | A réhabiliter      | Exploitation            | Equipements d'amarrage   | Equipements d'amarrage (E) 15 | talma noyelles   | CR                      | Exploitation -> Equipements d'amarrage (E)        | Tournée 2        | 06/09/2017 |
|          |                                                                 | A réhabiliter      | Talus                   | Aqueduc-Drain-Siphon     | Aqueducs Drains Siphons 0     | talma noyelles   | RAS                     | Talus -> Aqueducs Drains Siphons                  | Tournée 2        | 06/09/2017 |
|          |                                                                 | A réparer          | Environnement terrestre | Dispositif de retenue    | Dispositifs de retenue 1      | Secteur talma    |                         | Environnement terrestre -> Dispositifs de retenue | Tournée 2        | 07/09/2017 |
| ш        |                                                                 | A réparer          | Exploitation            | Equipements d'amarrage   | Equipements d'amarrage (E) 0  | talma noyelles   | CR                      | Exploitation -> Equipements d'amarrage (E)        | Tournée 2        | 06/09/2017 |
|          |                                                                 | A réparer          | Exploitation            | Equipements d'amarrage   | Equipements d'amarrage (E) 9  | talma noyelles   | CR                      | Exploitation -> Equipements d'amarrage (E)        | Tournée 2        | 06/09/2017 |
|          |                                                                 | A réparer          | Exploitation            | Equipements d'amarrage   | Equipements d'amarrage (E) 19 | talma noyelles   | CR                      | Exploitation -> Equipements d'amarrage (E)        | Tournée 2        | 06/09/2017 |
|          |                                                                 | A réparer          | Exploitation            | Equipements d'amarrage   | Equipements d'amarrage (E) 20 | talma noyelles   | CR                      | Exploitation -> Equipements d'amarrage (E)        | Tournée 2        | 06/09/2017 |
|          |                                                                 | A réparer          | Talus                   | Berge                    | Défenses de berge (E) 1       | talma noyelles   | RAS                     | Talus -> Défenses de berge (E)                    | Tournée 2        | 06/09/2017 |
|          |                                                                 | A réparerS         | Talus                   | Berge                    | Défenses de berge (E) 2       | talma noyelles   | RAS                     | Talus -> Défenses de berge (E)                    | Tournée 2        | 06/09/2017 |
|          |                                                                 |                    | Talus                   | Berge                    | Défenses de berge (E) 3       | talma noyelles   | RAS                     | Talus -> Défenses de berge (E)                    | Tournée 2        | 06/09/2017 |
|          |                                                                 |                    | Talus                   | Berge                    | Défenses de berge (E) 4       | talma noyelles   | RAS                     | Talus -> Défenses de berge (E)                    | Tournée 2        | 06/09/2017 |
|          |                                                                 |                    | Talus                   | Berge                    | Défenses de berge (E) 7       | talma noyelles   | RAS                     | Talus -> Défenses de berge (E)                    | Tournée 2        | 06/09/2017 |
|          |                                                                 | A réparer          | Talus                   | Berge                    | Défenses de berge (E) 11      | talma noyelles   | RAS                     | Talus -> Défenses de berge (E)                    | Tournée 2        | 06/09/2017 |
|          |                                                                 | A réparer          | Talus                   | Digue                    | Digues 1                      | talma noyelles   | RAS                     | Talus -> Digues                                   | Tournée 2        | 06/09/2017 |
|          |                                                                 | A réparer          | Talus                   | Digue                    | Digues 2                      | Secteur talma    |                         | Talus -> Digues                                   | Tournée 2        | 07/09/2017 |
|          |                                                                 | A réparer          | Talus                   | Digue                    | Digues 7                      | Secteur talma    |                         | Talus -> Digues                                   | Tournée 2        | 07/09/2017 |
| <b>(</b> |                                                                 |                    |                         |                          |                               |                  |                         |                                                   |                  |            |
|          | Affich                                                          | age de l'élément 1 | à 19 sur 19 éléments    |                          |                               |                  |                         |                                                   | Précédent        | 1          |

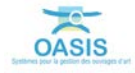

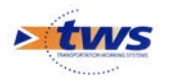

Sélectionnez tous ces désordres :

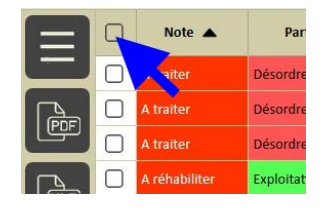

- Créez les actions :
  - Utilisez le bouton [Outils] :

|       | V                           | Note 🔺        | Partie d'ouvrage 🔺 | Catégorie 🔺              | Elément 🔺                     |
|-------|-----------------------------|---------------|--------------------|--------------------------|-------------------------------|
|       |                             | A traiter     | Désordres généraux | ArbreClotureEmprise      | Arbres 1                      |
|       |                             | A traiter     | Désordres généraux | ArbreClotureEmprise      | Arbres 2                      |
|       | $\checkmark$                | A traiter     | Désordres généraux | VegetationClotureEmprise | Végétation 0                  |
|       | $\checkmark$                | A réhabiliter | Exploitation       | Equipements d'amarrage   | Equipements d'amarrage (E) 15 |
| (XLS) | $\mathbf{\underline{\vee}}$ | A réhabiliter | Talus              | Aqueduc-Drain-Siphon     | Aqueducs Drains Siphons 0     |

• Et lancez la commande [Créer des actions] :

| Coutils                            |                          | Note 🔺        | Pa     |
|------------------------------------|--------------------------|---------------|--------|
|                                    | $\mathbf{V}$             | A traiter     | Désoi  |
| 🌴 Paquets Okapi                    | $\mathbf{\underline{V}}$ | A traiter     | Désor  |
|                                    | $\mathbf{V}$             | A traiter     | Désoi  |
| Télécharger les visites à réaliser | V                        | A réhabiliter | Explo  |
|                                    | $\checkmark$             | A réhabiliter | Talus  |
| 1mporter les visites réalisées     | ☑                        | A réparer     | Enviro |
|                                    |                          | A réparer     | Explo  |
| Favoris                            |                          | A réparer     | Explo  |
| Administration                     | V                        | A réparer     | Explo  |
|                                    | $\checkmark$             | A réparer     | Explo  |
| Evolution IG                       |                          | A réparer     | Talus  |
|                                    | $\mathbf{V}$             | A réparerS    | Talus  |
| Créer des actions                  | Z                        | A réparer     | Talus  |
|                                    | 3                        | A réparer     | Talus  |
|                                    |                          | A réparer     | Talus  |
| ? Aide en ligne                    | $\checkmark$             | A réparer     | Talus  |
|                                    |                          | A réparer     | Talus  |

o Choisissez de créer une action par partie d'ouvrage :

| Choix de la stratégie d   | de création    |         | IS     |
|---------------------------|----------------|---------|--------|
| Une action par partie d'o | uvrage         |         | iro    |
| Une action par élément    |                |         | loit   |
| Ok                        |                | Annuler | loi    |
| 15                        | talma noyelles | ER      | Exploi |

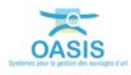

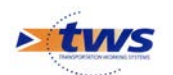

| Remarque                                                                                                    |
|----------------------------------------------------------------------------------------------------|
| Les actions ne peuvent être créées qu'à partir de visites validées. Si celles-ci ne le sont pas, un message d'erreur vous est retourné :                             |
| Erreur<br>La création est impossible.<br>Des visites ne sont pas validées :<br>- Tournée 2 / 06/09/2017 / talma noyelles<br>- Tournée 2 / 07/09/2017 / Secteur talma |
| B Ok                                                                                                    |
| Dans ce cas, il vous faudra valider les visites non validées avant de reprendre depuis le début.                                                                     |

o Lorsque le traitement est terminé, un message est affiché :

| 04313                                      |                             | - |
|--------------------------------------------|-----------------------------|---|
| 5 actions ont été créées, pour 2 ouvrages. |                             |   |
| Ok                                         | Afficher les actions créées |   |

• Qui indique le nombre d'actions créées ; celles-ci ont été intégrées dans un favori et le système vous propose d'afficher la vue associée à ce favori :

| Uasis                                  |                             |
|----------------------------------------|-----------------------------|
| 5 actions ont été créées, pour 2 ouvra | ζes.                        |
| Ok                                     | Afficher les actions créées |

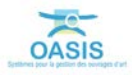

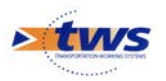

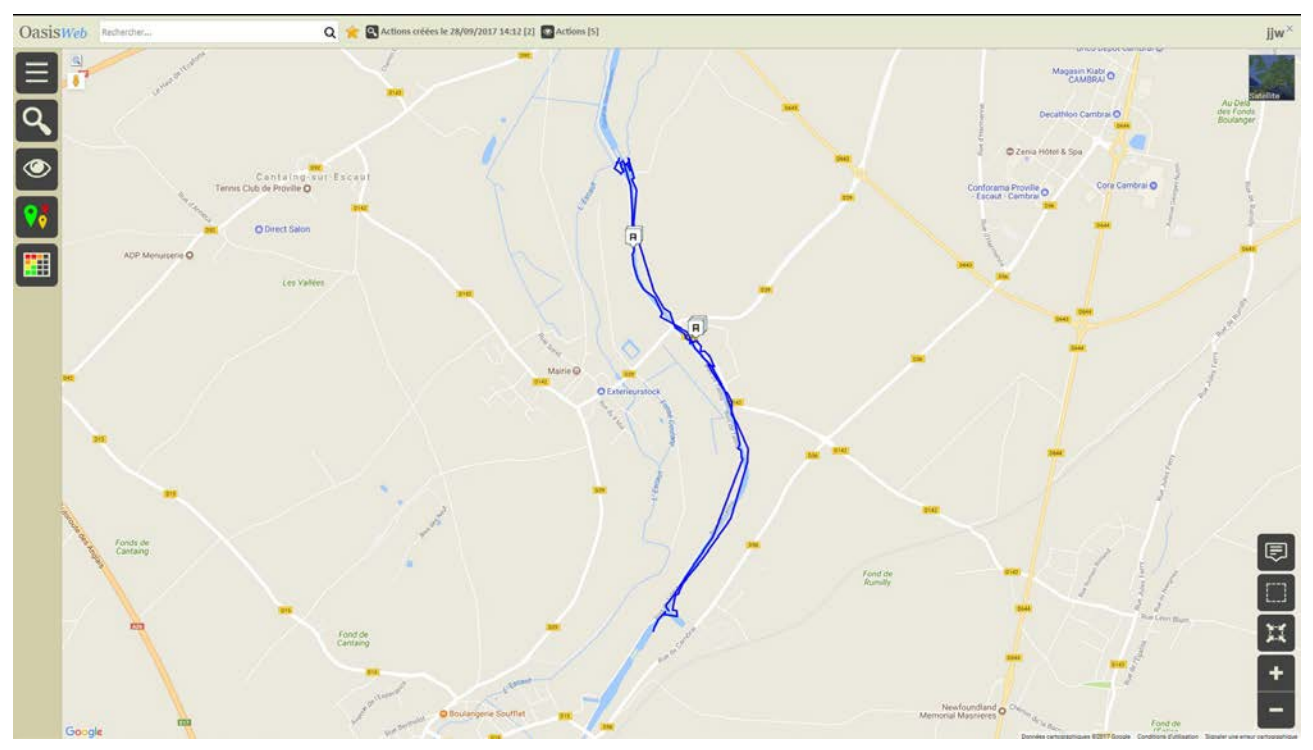

- Les actions à réaliser sont affichées dans une vue Actions :

# 3.3 Identifier les actions à réaliser

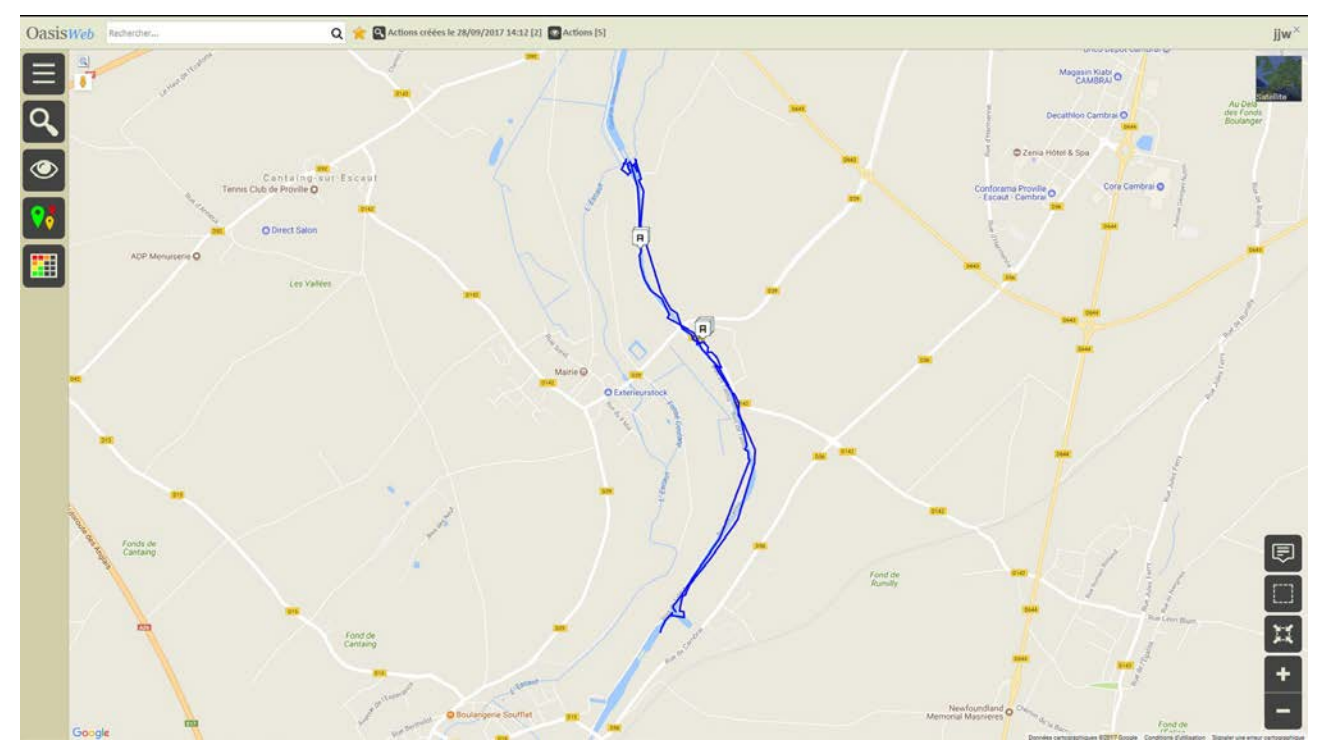

- Les actions à réaliser sont affichées dans une vue Actions :

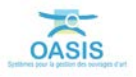

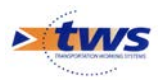

- Zoomer pour avoir une vue rapprochée de ces actions :

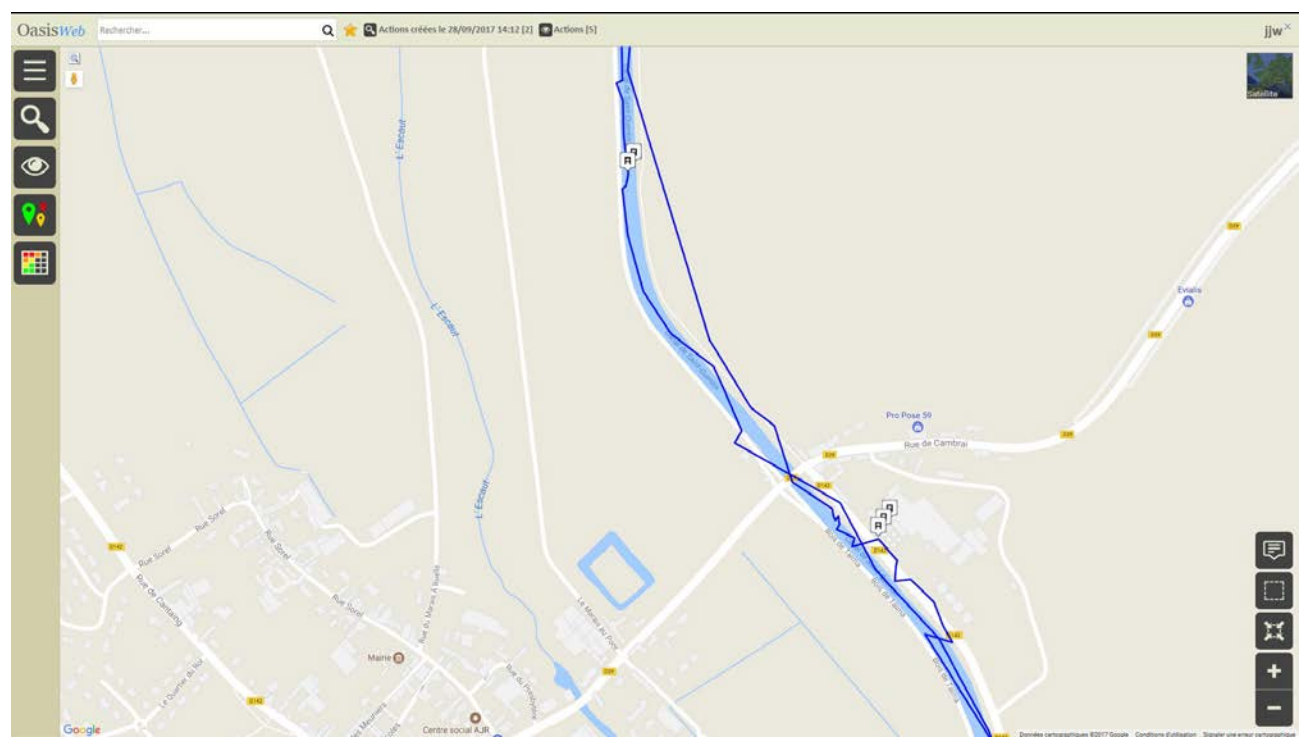

- Affichez-les avec la thématique [Partie d'ouvrage] :

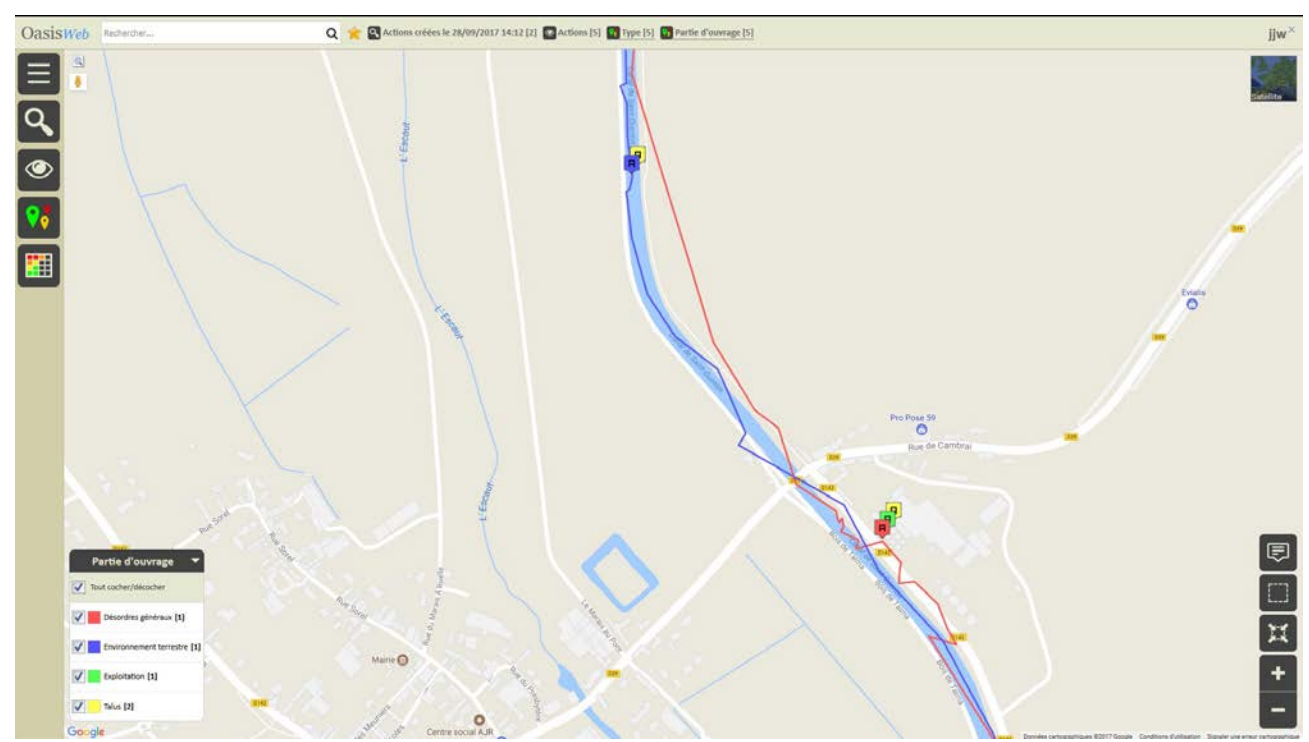

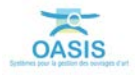

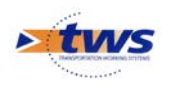

- Editez-en une :
  - Cliquez sur l'action :

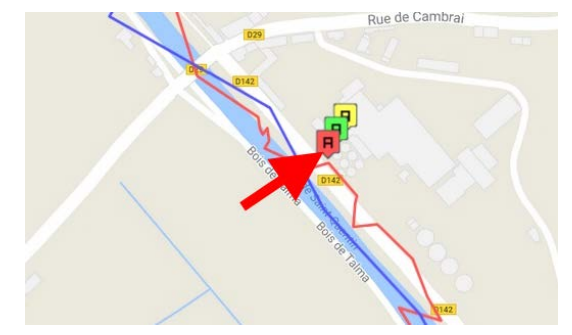

o Pour l'éditer dans le panneau latéral :

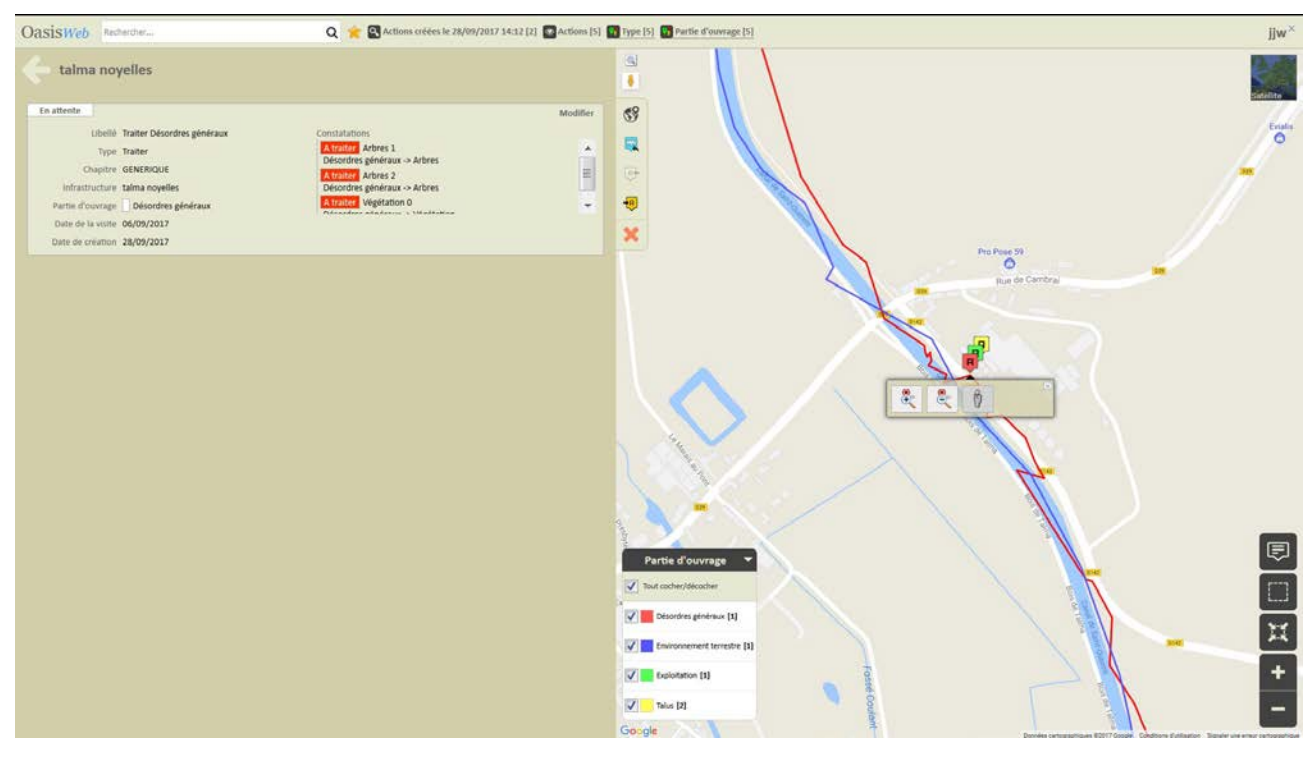

- Affichez le tableau des actions à réaliser :
  - Utilisez le bouton [Tableau] :

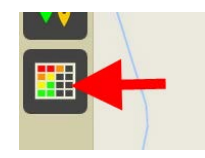

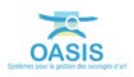

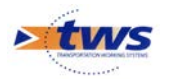

o Choisissez le tableau général :

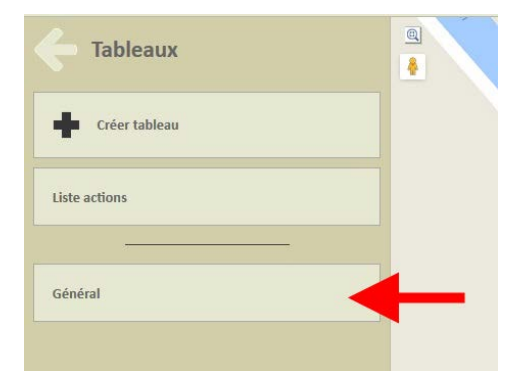

o Les actions sont listées dans un tableau paramétrable :

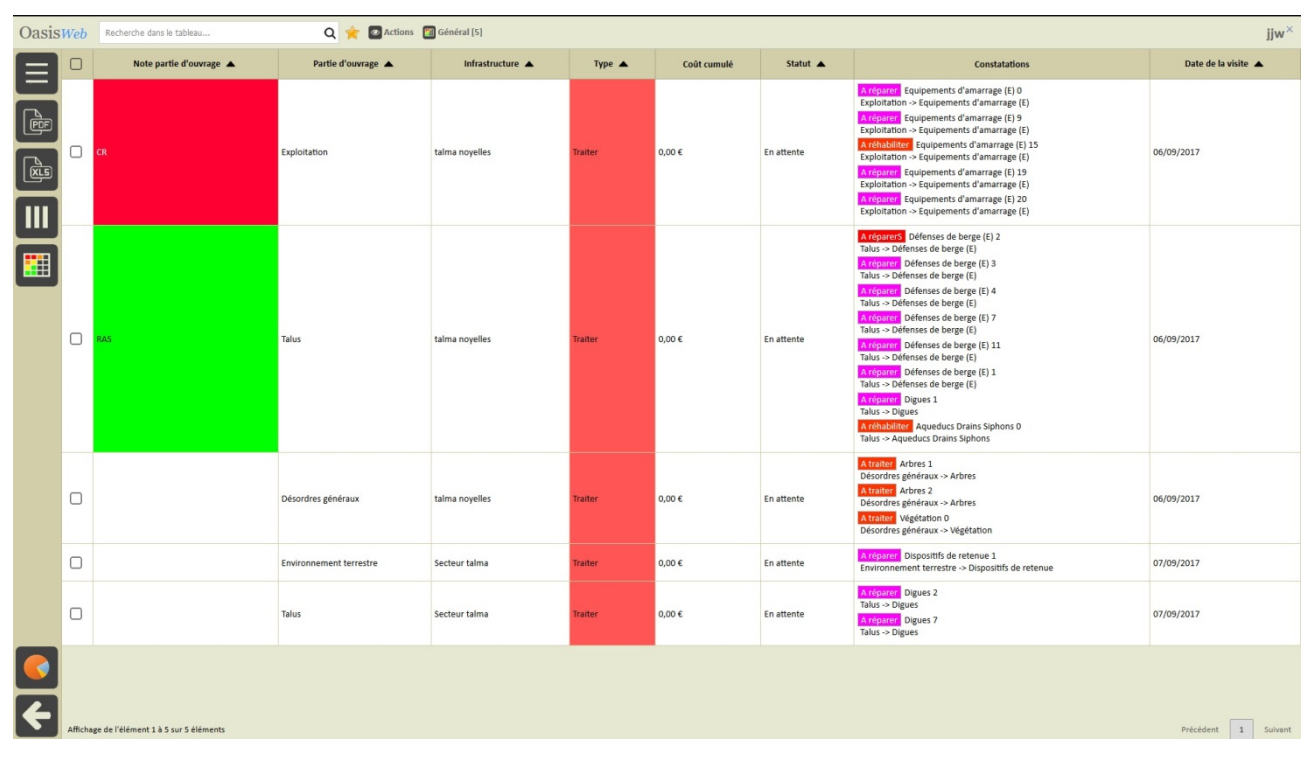

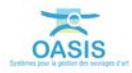